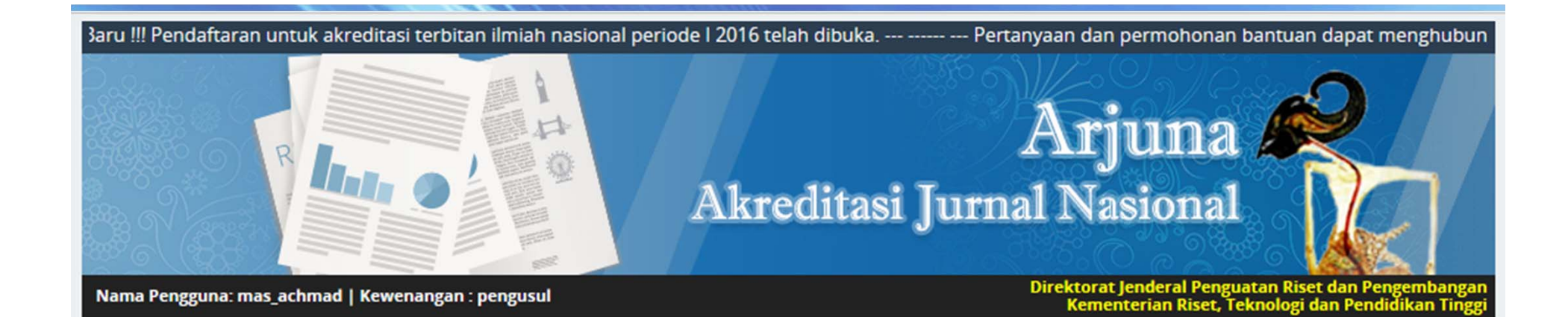

**EVALUASI DIRI AKREDITASI JURNAL ILMIAH** 

#### **Oleh : Achmad Arifin**

Disampaikan dalam acara Workshop Evaluasi Diri Persiapan Akreditasi Jurnal, Selasa 16 Agustus 2016

## **TUJUAN & TARGET**

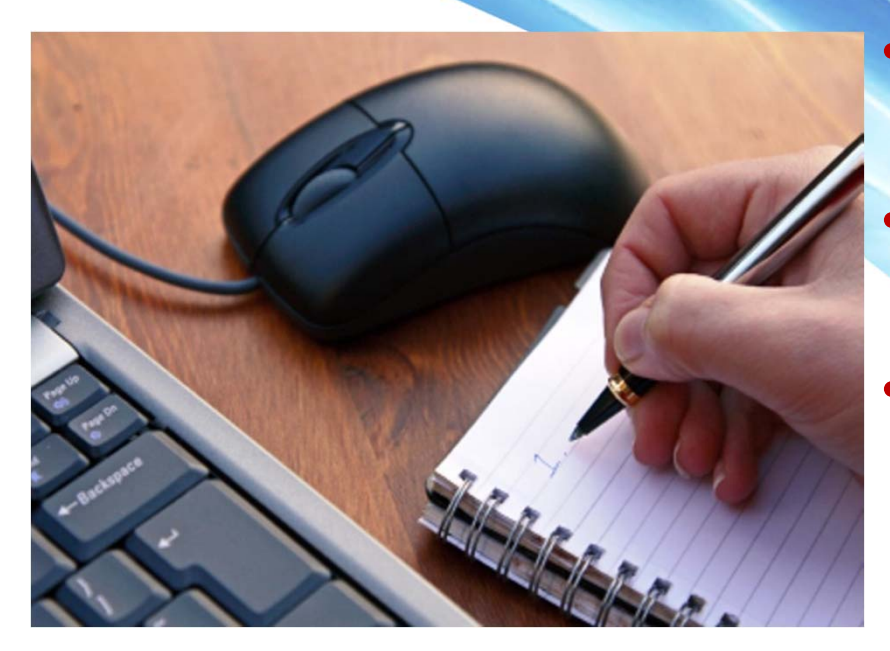

- Memiliki akun pada portal Arjuna (Akreditasi Jurnal Nasional)
- Melakukan simulasi Evaluasi Diri akreditasi jurnal secara online
- Memperoleh catatan atas kondisi masing-masing jurnal sebagai bahan perbaikan dan pemenuhan syarat akreditasi

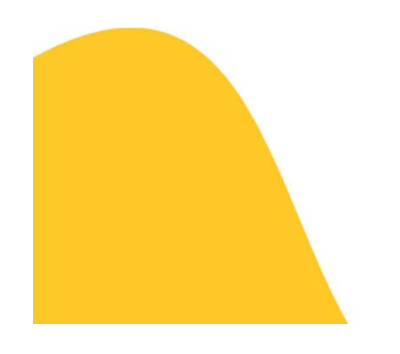

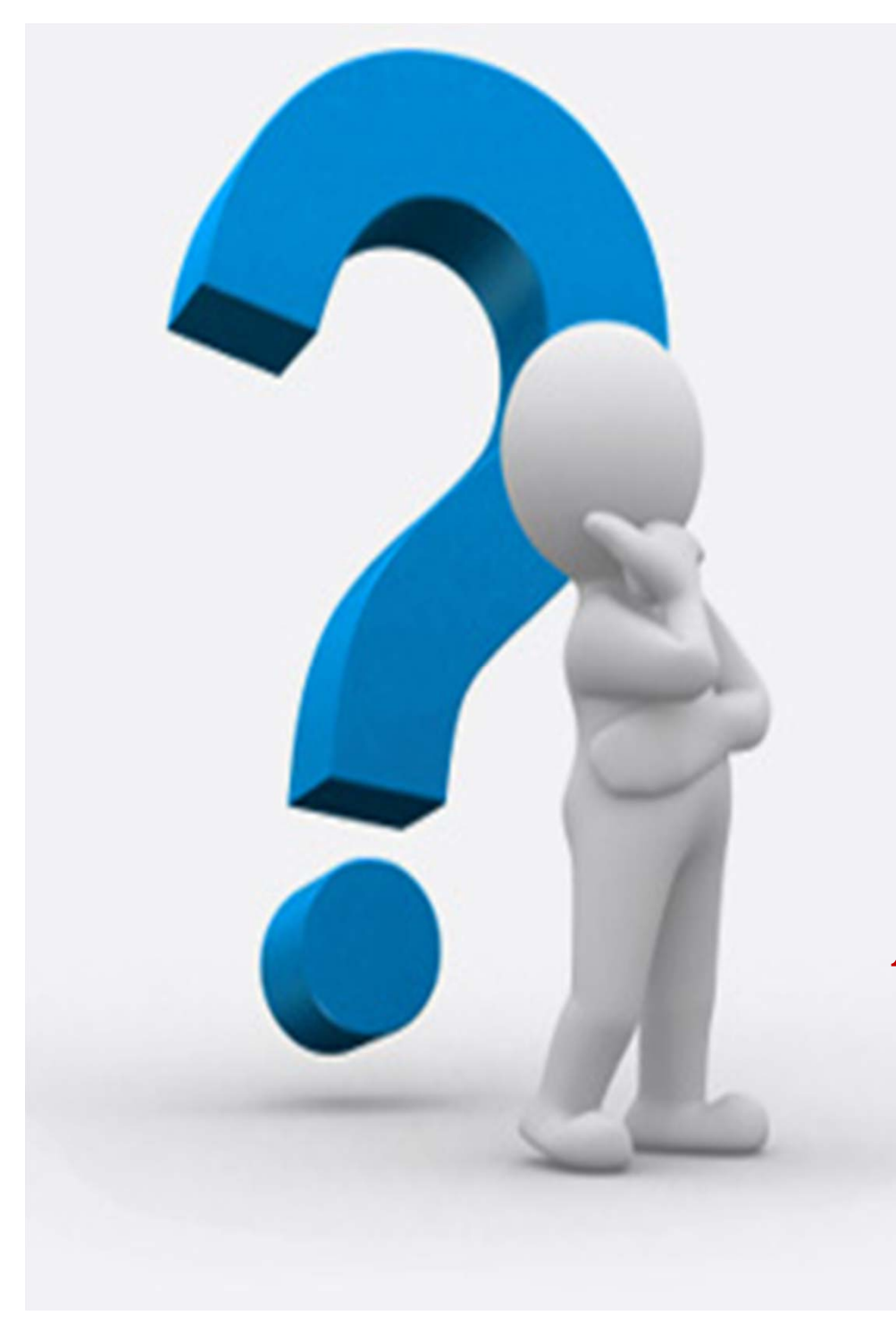

# Akreditasi Jurnal...?

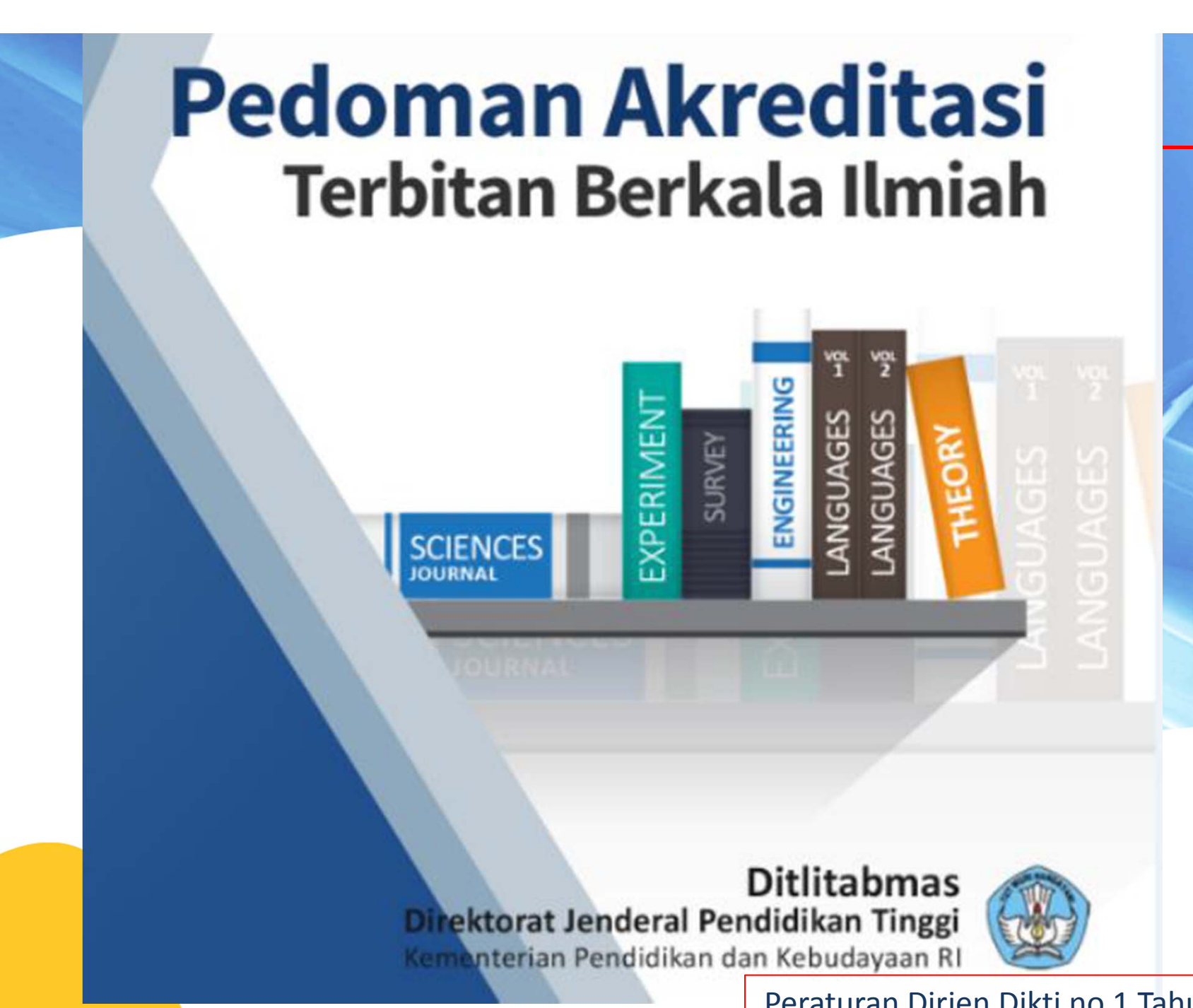

Peraturan Dirjen Dikti no 1 Tahun 2014

#### Syarat Akreditasi Terbitan Berkala Ilmiah

Peraturan Dirjen Dikti no 1 Tahun 2014

- a. Memiliki ISSN baik dalam versi elektronik **(e-ISSN)** dan atau cetak **(p-ISSN)** bila terbitan terbit dalam dua versi.
- b. Mencantumkan persyaratan <u>etika publikasi (publication ethics statement)</u> dalam laman website jurnal.
- c. Terbitan berkala ilmiah harus bersifat ilmiah, artinya memuat artikel yang secara nyata mengandung data dan informasi yang memajukan pengetahuan, ilmu, dan teknologi serta seni.
- d. Terbitan berkala ilmiah <u>telah terbit paling sedikit 2 tahun berurutan</u>, terhitung mundur mulai tanggal atau bulan pengajuan akreditasi.
- e. Frekuensi penerbitan berkala ilmiah **paling sedikit 2 kali dalam satu tahun** secara teratur.
- f. Jumlah artikel setiap terbit <u>sekurang-kurangnya 5 artikel</u>, kecuali jika berbentuk monograf.
- g. Tercantum dalam <u>salah satu lembaga pengindeks nasional (</u>Indonesian Scientific Journal Database (ISJD), Portal Garuda, Pustaka Iptek dan/atau yang setara).

## Tata Cara Pengajuan Akreditasi

Peraturan Dirjen Dikti no 1 Tahun 2014

- a. Setahun 2 periode : akhir Maret atau akhir Agustus
- b. Pengajuan secara online ke sistem Akreditasi Jurnal Nasional (Arjuna) Ditjen
  Dikti di alamat <u>http://arjuna.ristekdikti.go.id</u>.
- c. Mengunggah dokumen :
  - Formulir 1 Isian Pengajuan Akreditasi
  - Formulir 2 Biodata Dewan Editor/Penyunting/Mitra Bebestari yang terlibat
  - Formulir 3 Evaluasi Diri (LAMPIRAN 3)
  - Memberikan username & password sebagai **Journal Manager**

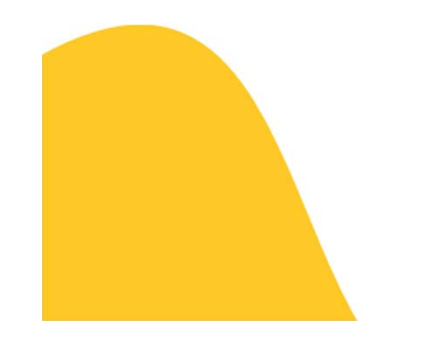

#### Tabel 1.1 Unsur Penilaian dan Bobot

| Unsur Penilaian                                 | Bobot |
|-------------------------------------------------|-------|
| Penamaan Terbitan Berkala Ilmiah                | 3     |
| Kelembagaan Penerbit                            | 4     |
| Penyuntingan dan Manajemen Pengelolaan Terbitan | 17    |
| Substansi Artikel                               | 39    |
| Gaya Penulisan                                  | 12    |
| Penampilan                                      | 8     |
| Keberkalaan                                     | 6     |
| Penyebarluasan                                  | 11    |
| Jumlah                                          | 100   |

Tabel 1.2 Status, Nilai dan Peringkat Akreditasi

| Status                                         | Nilai Total | Peringkat              |
|------------------------------------------------|-------------|------------------------|
| Terbitan Berkala Ilmiah Terakreditasi Nasional | > 85        | A (sangat baik)        |
| Terbitan Berkala Ilmiah Terakreditasi Nasional | 70-85       | B (baik)               |
| Terbitan Berkala Ilmiah Tidak Terakreditasi    | < 70        | Tidak<br>Terakreditasi |

### Flowchart Pengajuan Akreditasi Jurnal

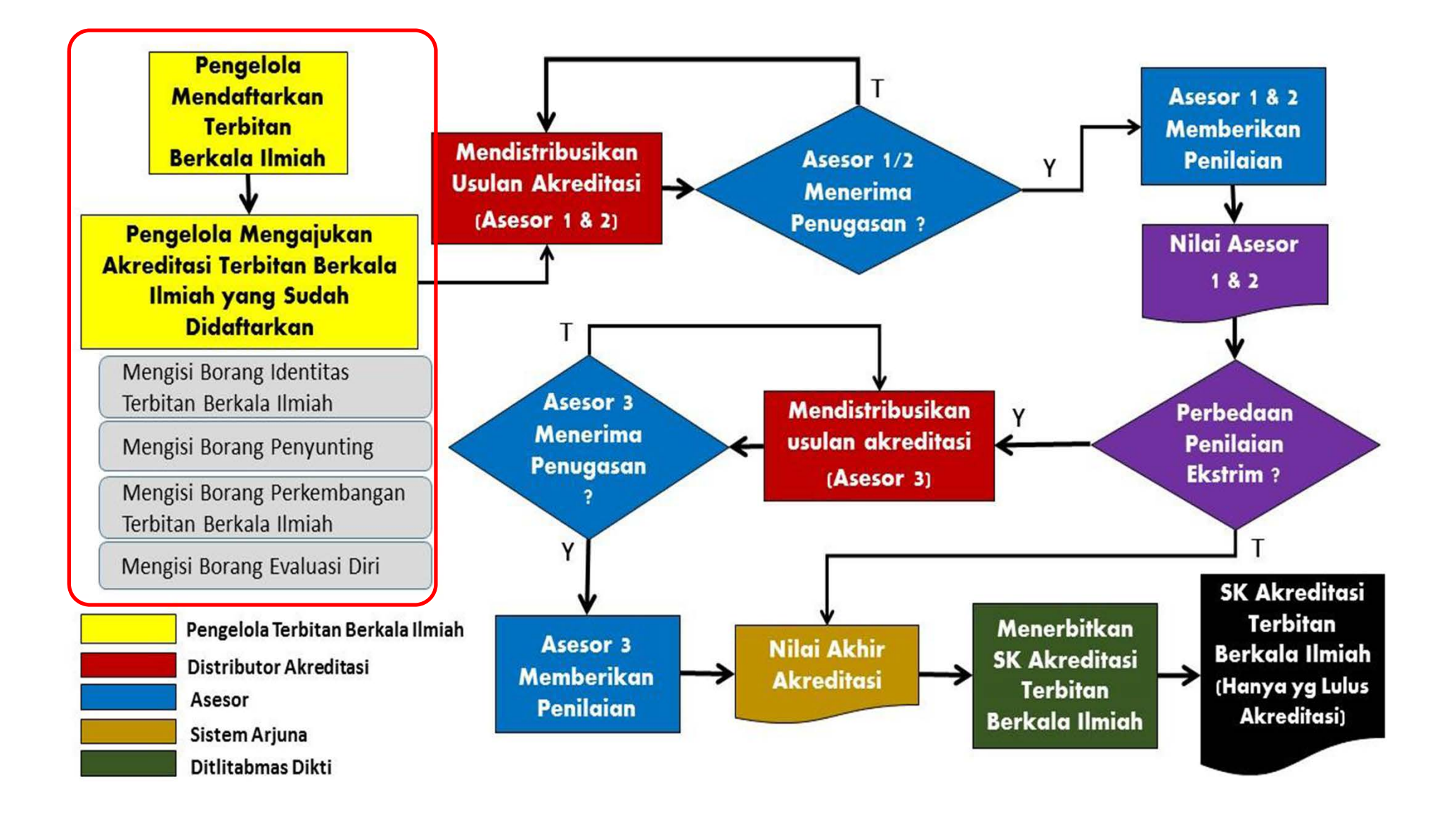

#### Tahapan Pengusulan melalui ARJUNA

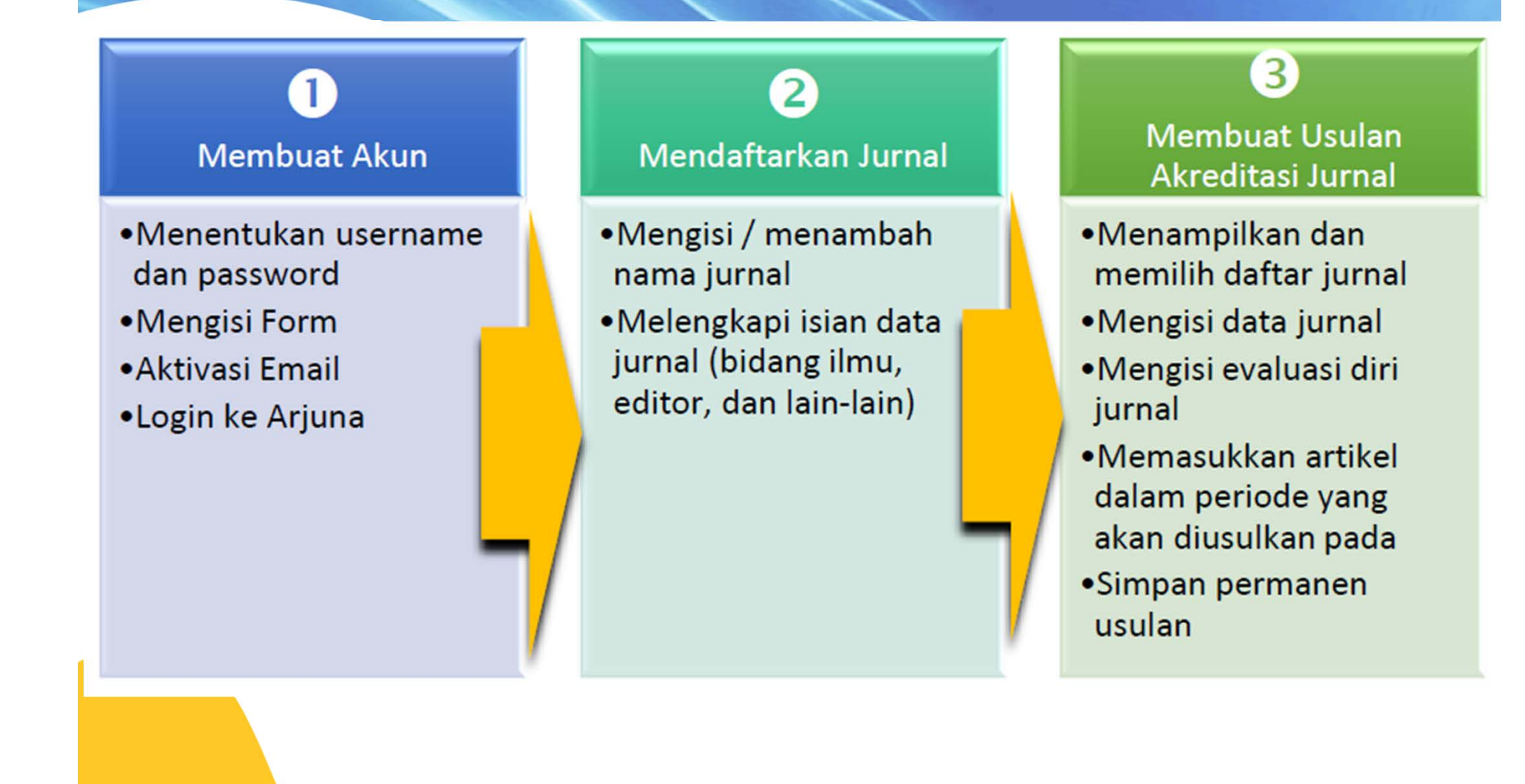

## Membuat Akun

- Menentukan username dan password
- Mengisi Form
- Aktivasi Email
- Login ke Arjuna

Siapkan identitas dan alamat email yang aktif
 Buka alamat : <u>http://arjuna.ristekdikti.go.id/</u>
 Langsung praktik

#### 2 Mendaftarkan Jurnal

- Mengisi / menambah nama jurnal
- Melengkapi isian data jurnal (bidang ilmu, editor, dan lain-lain)

Siapkan identitas jurnal yang akan diajukan akreditasi (e-ISSN, dll)
 Login ke Arjuna (pada menu "Kelola Terbitan"
 Langsung praktik

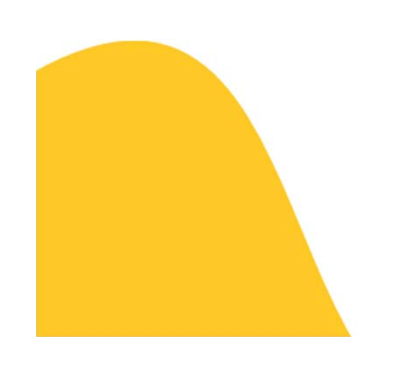

#### Membuat Usulan Akreditasi Jurnal

3

- Menampilkan dan memilih daftar jurnal
- Mengisi data jurnal dan evaluasi diri jurnal
- Memasukkan artikel dalam periode yang akan diusulkan pada
- Simpan permanen usulan
- Submit Usulan

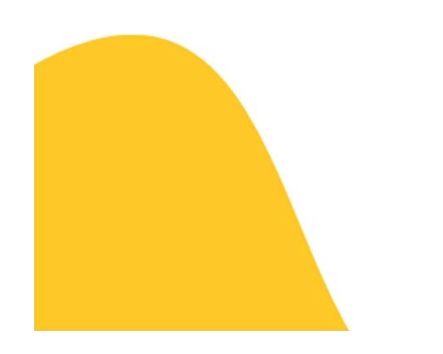

Cermati instrumen evaluasi diri, pilih sesuai kondisi jurnal)

- Siapkan 5 artikel setiap edisi yang diajukan
- Cetak formulir, tanda tangan dan unggah kembali

#### JANGAN SUBMIT dulu

Setelah SUBMIT, data usulan tidak dapat diubah lagi. Teliti kembali seluruh data usulan dengan CERMAT & BAIK!!!

## Hasil catatan Evaluasi Diri silahkan kirim: email: <u>achmadarifin@uny.ac.id</u>

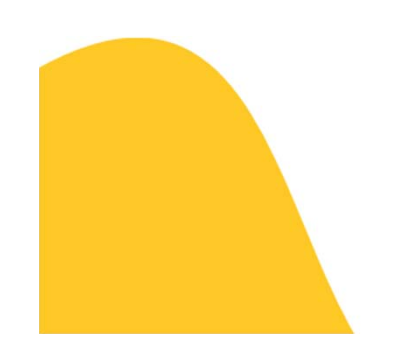

### Sekilas tentang Pemateri

- Sebagai Dosen di Jurusan Pendidikan Teknik Mesin Fakultas Teknik UNY
- Bidang keahlian : pemesinan, CNC dan CAM
- Sebagai Editor pada Jurnal Pendidikan Teknologi
  Kejuruan (JPTK) sejak tahun 2014; menguasai
  sistem OJS untuk jurnal online
- Email: achmadarifin@uny.ac.id
- Web: http://achmadarifin.com